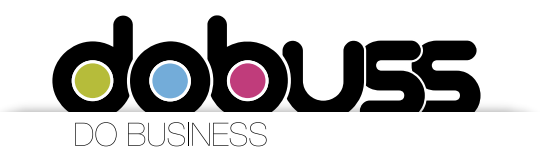

Configuración de cuentas de correo para dispositivos móviles con Windows Phone (Nokia)

Para configurar su cuenta de correo en un Nokia, recomendamos el siguiente procedimiento:

1. Ingrese al menú principal y haga click en la opción "Configuración"

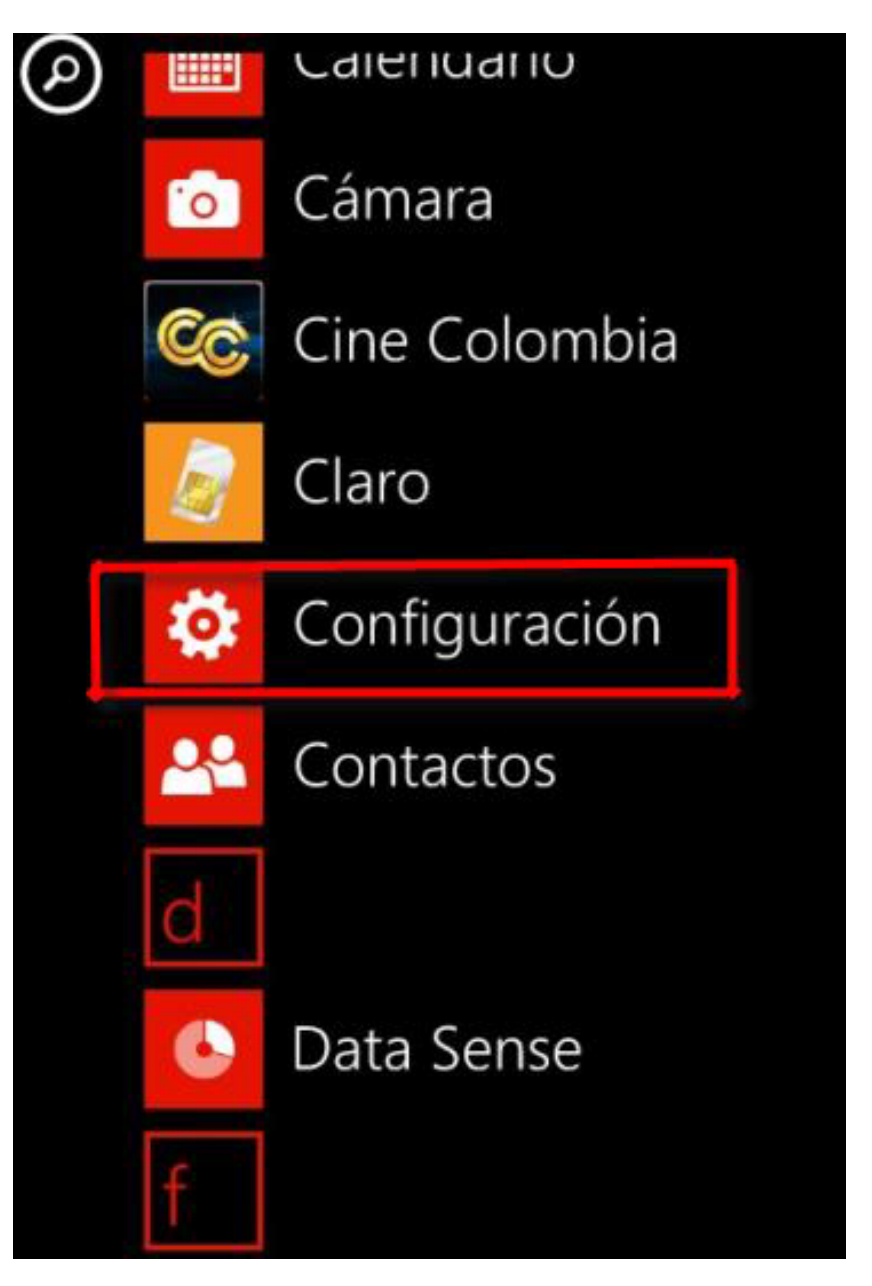

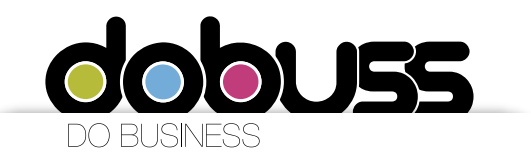

2. Haga clic en la opción "Correo+cuentas"

## configuración sistema aplicac

### tonos+sonidos

Seda

tema <sub>rojo</sub>

correo+cuentas configura el correo, los contactos, Facebook y otro

# conexión compartida

#### pantalla de bloqueo apagar pantalla: 5 minutos

3. Posteriormente haga clic en la opción "Agregar una cuenta"

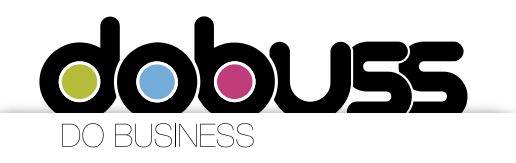

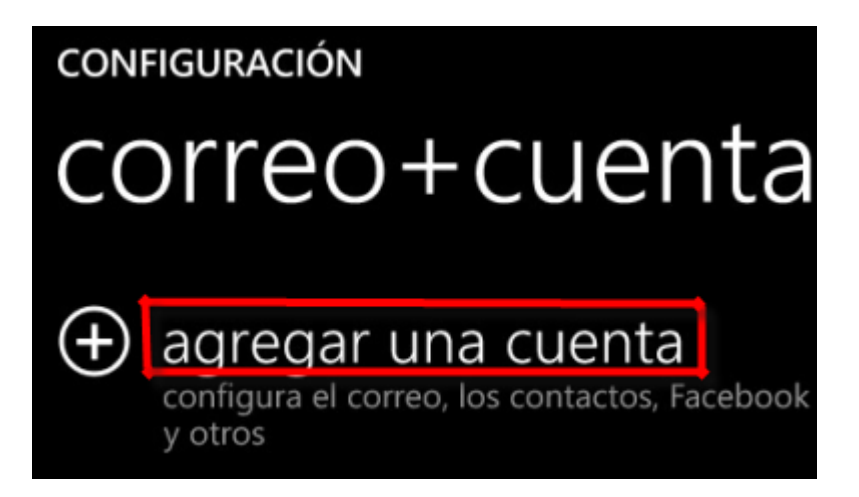

 Deberá seleccionar el tipo de cuenta que desea añadir. Haga clic en la opción "Avanzadas"

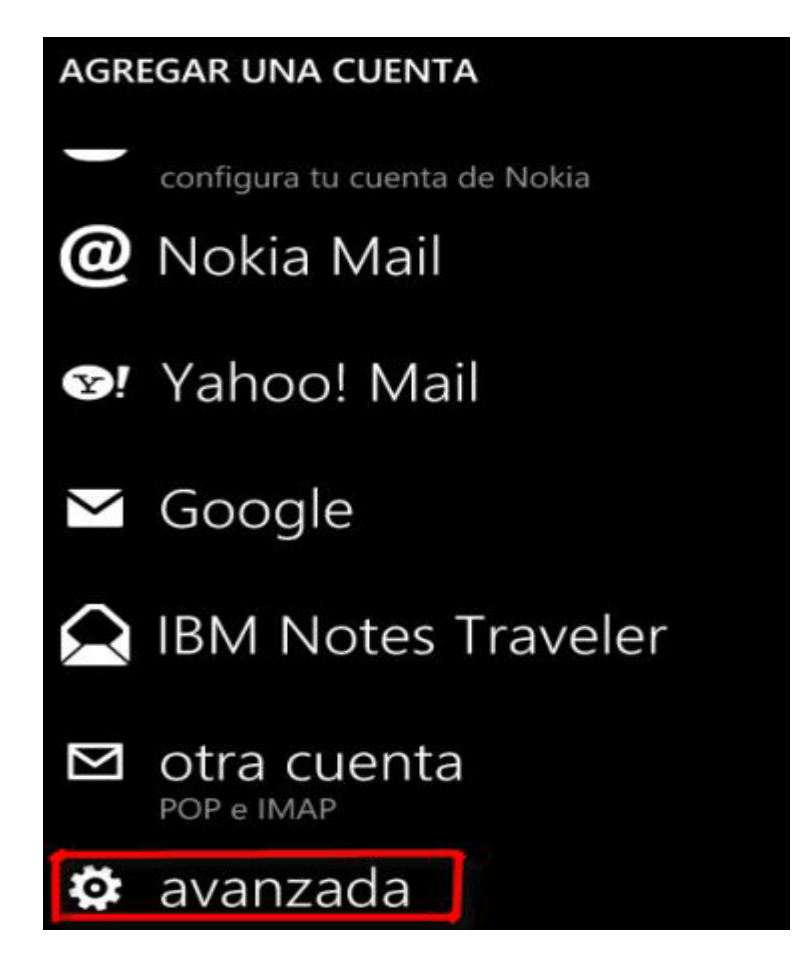

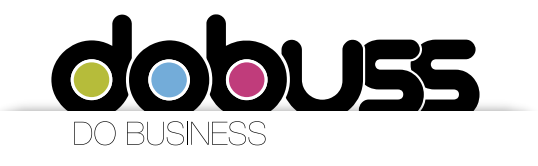

5. A continuación deberá ingresar los datos de la Cuenta de Correo que desea configurar:

- Dirección de Correo: Ingrese la cuenta de correo completa. Ejemplo:

correo@dominio.com

- Contraseña: Ingrese la contraseña de la cuenta de correo.

Una vez ingrese los datos solicitados, haga clic en el botón "Siguiente"

| AVANZADA                                                                              |
|---------------------------------------------------------------------------------------|
| Dirección de correo                                                                   |
| info@soportedynamia.com                                                               |
| Contraseña                                                                            |
| Mail.2014+                                                                            |
| Mostrar contraseña                                                                    |
| Se guardará tu información de inicio de sesión.                                       |
| Si agregas una cuenta de Exchange<br>corporativa, el administrador de red podrá       |
| eliminar del teléfono tu contenido y tus<br>ajustes de configuración de forma remota. |
|                                                                                       |
|                                                                                       |
| siguiente                                                                             |

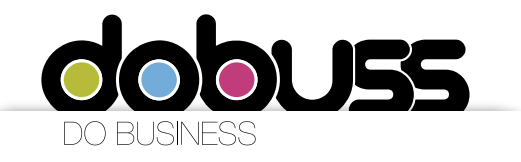

6. Seleccionamos "Correo de Internet"

#### CONFIGURACIÓN AVANZADA

Elige el tipo de cuenta que quieres configurar. Si no estás seguro, consulta a tu proveedor de servicios.

#### Exchange ActiveSync

Incluye Exchange y otras cuentas que usan Exchange ActiveSync

### Correo de Internet

Cuentas POP o IMAP que permiten ver el correo en un navegador web

7. En los campos de correo de Internet, en nombre de cuenta debemos ingresar el correo electrónico (por defecto trae el usuario y asi nunca va a funcionar).

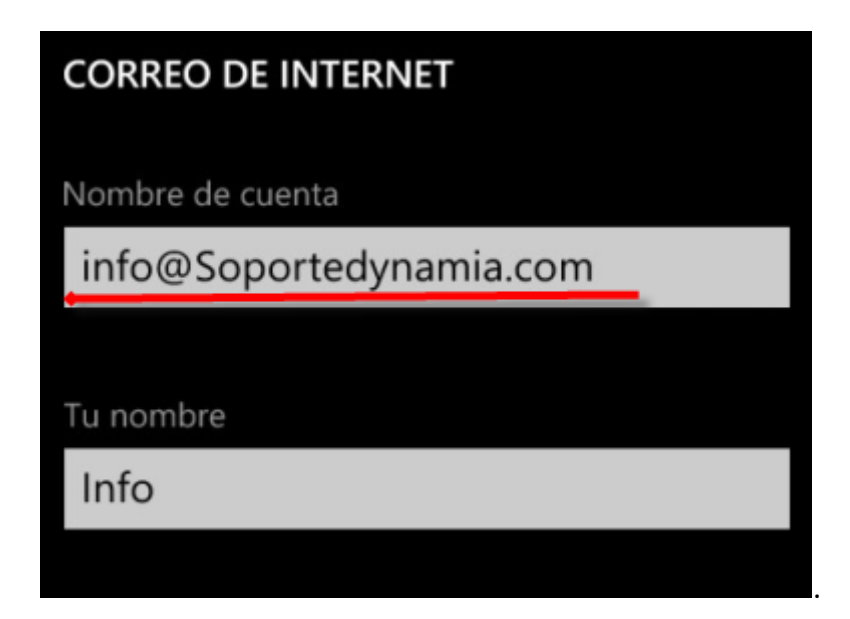

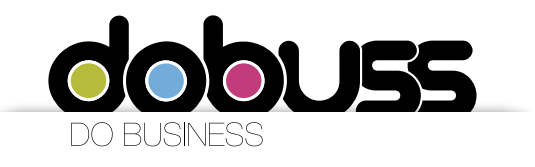

8. Ingresamos los datos correspondientes al servidor de correo entrante a configurar:

Servidor de correo entrante: pop.sudominio.com (Debe reemplazar
"sudominio.com" por el nombre del dominio que tiene registrado, ejemplo, la pagina <u>www.carvajalinformacion.com</u> el dominio es carvajalinformacion.com)

- Tipo de cuenta: POP3
- Nombre de usuario: Ingrese la cuenta de correo completa. Ejemplo: correo@dominio.com
- Contraseña: En el campo mostrar contraseña usted puede visualizar la clave

| Servidor de correo entrante                                |
|------------------------------------------------------------|
| pop.soportedynamia.com                                     |
|                                                            |
| Tipo de cuenta                                             |
| POP3                                                       |
|                                                            |
| Nombre de usuario                                          |
| info@Soportedynamia.com                                    |
|                                                            |
| Ejemplos: arturol, arturol@contoso.com,<br>dominio\arturol |
| Contraseña                                                 |
|                                                            |

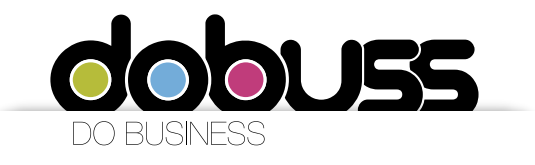

9. En la parte inferior de la pantalla deberá ingresar también los datos correspondientes al servidor de correo saliente a configurar:

- Servidor de correo saliente: smtp.sudominio.com (Debe reemplazar "sudominio.com" por el nombre del dominio que tiene registrado)

Una vez ingrese los datos solicitados, haga clic en el botón "Configuración avanzada".

| Servidor de correo saliente (SMTP)                                 |
|--------------------------------------------------------------------|
| smtp.soportedynamia.com                                            |
|                                                                    |
| El servidor de salida requiere autenticación                       |
| Usar el mismo nombre de usuario y<br>contraseña para enviar correo |
| configuración avanzada                                             |
|                                                                    |

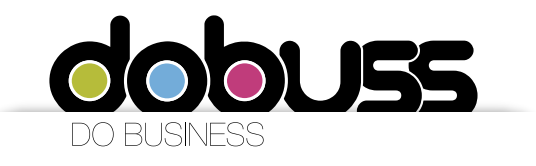

10. En configuración avanzada, solo debemos verificar que la opción El servidor de salida requiere autenticación y Usar el mismo nombre de usuario y contraseña para enviar correo estén seleccionado.

SSL no aplica.

Y seleccionamos "Iniciar Sesión"

| CORREO DE INTERNET                                              |
|-----------------------------------------------------------------|
| El servidor de salida requiere autenticación                    |
| Usar el mismo nombre de usuario y contraseña para enviar correo |
| Requerir SSL para correo entrante                               |
| Requerir SSL para correo saliente                               |
| Descargar contenido nuevo                                       |
| cada 2 horas                                                    |
| Descargar correo de                                             |
| los últimos 7 días                                              |
|                                                                 |
| iniciar sesión                                                  |

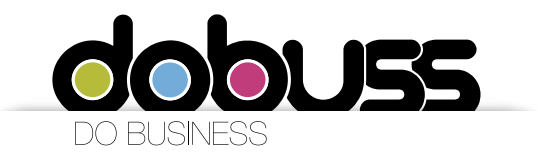

11. Como último paso esperamos que se realice la sincronización

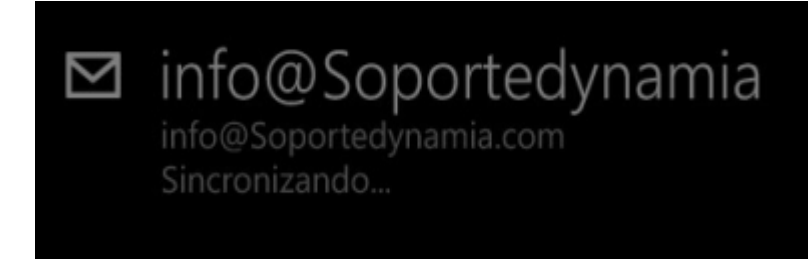